MANUALE UTENTE

2

# Responsabilità "Consulenti e personale esterno al MPI"

IDENTIFICATIVO

## SI-SC-MU-F2.3 - Consulenti e personale esterno al MPI-Visitatori-2.0.doc

VERSIONE

Ed. 2 Rev. 0/ 12-12-2007

Uso Esterno

Non Riservato

Definitivo

#### Indice dei contenuti

| 0 | GE                                                      | NERALITÀ                                                                                                    | 3                                                |
|---|---------------------------------------------------------|----------------------------------------------------------------------------------------------------|--------------------------------------------------|
|   | 0.1                                                     | SCOPO DEL DOCUMENTO                                                                                                    | 3                                                |
|   | 0.2                                                     | Applicabilità                                                                                                    | 3                                                |
|   | 0.3                                                     | RIFERIMENTI                                                                                                    | 3                                                |
|   | 0.4                                                     | DEFINIZIONI E ACRONIMI                                                                                                    | 3                                                |
|   | 0.5                                                     | TABELLA DELLE VERSIONI                                                                                                    | 3                                                |
| 1 | DES                                                     | SCRIZIONE                                                                                                    | 4                                                |
| 2 | MO                                                      | DALITÀ D'ACCESSO AL SISTEMA                                                                                                    | 4                                                |
| 3 | KE                                                      | SPONSABILITA ED ELENCO FUNZIONI                                                                                                    | 5                                                |
|   |                                                         |                                                                                                    |                                                  |
|   | 3.1                                                     | RILEVAZIONE PRESENZE                                                                                                    | 7                                                |
|   | 3.1<br>3.1.                                             | RILEVAZIONE PRESENZE                                                                                                    | 7<br>8                                           |
|   | 3.1<br>3.1.<br>3.1.                                     | Rilevazione presenze                                                                                                    | 7<br>8<br>9                                      |
|   | 3.1<br>3.1.<br>3.1.<br>3.1.                             | RILEVAZIONE PRESENZE                                                                                                    | 7<br>8<br>9<br>.10                               |
|   | 3.1<br>3.1.<br>3.1.<br>3.1.<br>3.2<br>2.2               | Rilevazione presenze                                                                                                    | 7<br>8<br>9<br>.10<br>.13                        |
|   | 3.1<br>3.1.<br>3.1.<br>3.2<br>3.3                       | Rilevazione presenze.         1       GeEs: Gestione Visitatori.         2       GeEs: St. Transiti Visitatori per sede.         3       GeEs: Ricerca Badge.         Report elenco visitatori .       Manuale Utente. | 7<br>8<br>9<br>. 10<br>. 13<br>. 17              |
| 4 | 3.1<br>3.1.<br>3.1.<br>3.2<br>3.3<br>BA                 | RILEVAZIONE PRESENZE                                                                                                    | 7<br>9<br>.10<br>.13<br>.17<br>. <b>18</b>       |
| 4 | 3.1<br>3.1.<br>3.1.<br>3.2<br>3.3<br><b>BA</b> I<br>4.1 | RILEVAZIONE PRESENZE                                                                                                    | 7<br>9<br>.10<br>.13<br>.17<br><b>.18</b><br>.18 |

# 0 GENERALITÀ

## 0.1 Scopo del documento

Il documento illustra le funzionalità e le modalità operative per l'utilizzo da parte dell'Utente, dell'interfaccia SIDI/Oracle relativa alla responsabilità "Gestione dei Consulenti e del personale esterno al MPI".

## 0.2 Applicabilità

Il presente Manuale Utente si inserisce all'interno del progetto SIDI, area gestione Personale Amministrativo.

### 0.3 Riferimenti

| Codice                                                                    | Titolo                                                                     |
|---------------------------------------------------------------------------|----------------------------------------------------------------------------|
| SI-SA-MU-PortaleSidi-1.0.doc                                              | Manuale utente – Portale SIDI                                              |
| SI-SC-MAN-F2.3 - Consulenti e personale<br>esterno al MPI-Esterni-1.0.doc | Manuale Utente Sottoprocesso Consulenti e personale esterno al MPI-Esterni |

### 0.4 Definizioni e acronimi

| Definizione/Acronimo | Descrizione                                                                                                    |
|----------------------|----------------------------------------------------------------------------------------------------|
| MPI                  | Ministero della Pubblica Istruzione                                                                                    |
| AMM                  | Amministrazione MPI                                                                                                    |
| RTI – EDS            | Raggruppamento temporaneo di imprese tra: EDS Electronic Data System –<br>Auselda AED Group – Accenture – Enel Servizi |
| SIDI                 | Sistema Informativo Dell'Istruzione                                                                                    |

## 0.5 Tabella delle Versioni

| Ver. | Elabora                     | Verifica                      | Approva                       | Data       | Descrizione delle                                  |
|------|-----------------------------|-------------------------------|-------------------------------|------------|----------------------------------------------------|
| ,    | (UO)                        | (UO)                          | (UO)                          | emissione  | modifiche                                          |
| 1.0  | Claudia<br>Orlando<br>(ACN) | Angela<br>Panebianco<br>(ACN) | Maurizio<br>Fornetti<br>(ACN) | 31-10-2006 | Nascita del documento                              |
| 2.0  | Irina Frattini<br>(ACN)     | Angela<br>Panebianco<br>(ACN) | Maurizio<br>Fornetti<br>(ACN) | 12-12-2007 | Modifiche come da richiesta<br>in sede di collaudo |

# 1 **DESCRIZIONE**

Il sistema SIDI permette di supervisionare gli ingressi di soggetti che, pur non facendo parte del personale dell'amministrazione, sono autorizzati ad accedere occasionalmente ai locali della stessa. La gestione di questa categoria di soggetti, definiti quali "Visitatori", è effettuata mediante il rilascio di un Badge provvisorio e l'inserimento a sistema di alcuni dati ad essi relativi.

In particolare l'utente avrà a disposizione le seguenti funzioni: "Rilevazione presenze" e "Report elenco visitatori".

Dalla prima funzione si avrà accesso ad una serie di maschere che permetteranno di gestire i dati relativi ai visitatori, ovvero:

- "Gestione Visitatori" permette di assegnare i Badge ai visitatori e ottenere la situazione dei Badge assegnati o da assegnare;
- "Transiti Visitatori per sede" permette di produrre il report relativo ai transiti sui lettori di controllo accessi effettuati tramite Badge visitatori;
- "Ricerca Badge" consente di ricercare e visualizzare i dati relativi ad uno specifico Badge o ad una tipologia di Badge relativamente ad una determinata data.

L'altra funzione "Report elenco visitatori", invece, permette la stampa del report che fornisce il dettaglio di tutti i Badge assegnati e/o riconsegnati nell'arco di un determinato periodo.

# 2 MODALITÀ D'ACCESSO AL SISTEMA

Come previsto per tutto il SIDI, per poter accedere ad ogni funzionalità applicativa di gestione del Personale Amministrativo, è necessario procedere all'autenticazione nel Sistema.

L'Utente accederà al portale SIDI attraverso Internet Explorer, inserendo il seguente indirizzo nell'apposito campo: http://portale.pubblica.istruzione.it.

L'accesso al Sistema avviene attraverso l'inserimento del nome utente e della password della propria utenza e la conseguente digitazione del tasto "Login". La password sarà la stessa utilizzata dall'Utente per accendere il proprio personal computer, di conseguenza ogni qualvolta cambierà tale password cambierà anche quella di accesso al portale.

Effettuata l'autenticazione, verrà visualizzata la maschera seguente, in cui bisognerà selezionare la dicitura *Gestione del Personale Amministrativo* posizionandovisi con il cursore. Si aprirà dunque la maschera con l'elenco delle responsabilità e delle relative funzioni associate all'Utente.

| pubblica.                                                  | istruzione.it                                                                                                    |                                                                                                    | Il portale dei servizi SIDI                                                                                                    |
|------------------------------------------------------------|----------------------------------------------------------------------------------------------------|----------------------------------------------------------------------------------------------------|----------------------------------------------------------------------------------------------------|
|                                                            |                                                                                                    | : 1                                                                                                    | )<br>Ministere della Gulldica Bitruciene                                                                                                    |
| а                                                          | irea riservata                                                                                                    |                                                                                                    |                                                                                                    |
|                                                            |                                                                                                    |                                                                                                    |                                                                                                    |
| I tuoi servizi                                             | SIDI                                                                                                    |                                                                                                    |                                                                                                    |
| Amministrativo<br>Gestione del Personale<br>Amministrativo | Il SIDI rappresenta il sistema dei s<br>organizzazione per raggiungere gli obiei<br>Il nuovo 'Sistema Informativo dell'Is<br>modernizzazione tecnologica, l'intero pa<br>Finanziario, supportando in conc<br>Relazionale, potenziando la capa<br>Umano, migliorando e rendendo<br>Informativo, consentendo la con<br>Tecnologico, ammodernando le p<br>Pilavazioni integrative | ervizi tramite il quale il MPI affronta<br>tivi di una amministrazione efficace ed effi<br>fuzzione (SIDI)" è concepito per valorizz<br>atrimonio del MPI nei suoi molteplici aspetti<br>reto la gestione e la pianificazione della sp<br>uotà di ascolto e favorendo flussi comunica<br>più efficace il modo in cui il personale del M<br>divisione e la disponibilità delle informazior<br>rocedure informatiche di supporto e rinnov | la complessità operativa della propria<br>ciente, al servizio della collettività.<br>are, attraverso un processo primario di<br>:<br>esa<br>tivi multidirezionali in una logica di rete<br>IPI lavora e collabora<br>ii<br>vando l'intero "parco tecnologico"                                                                           |
|                                                            | Rilevazioni integrative                                                                                                    | Gestione delle utenze                                                                                                    | statali (per U.S.P.)                                                                                                    |
|                                                            | che annualmente vedono tutte le<br>scuole, statali e non statali, impegnate<br>nella raccolta e comunicazione di dati<br>ad integrazione delle informazioni<br>acquisite per mezzo delle procedure<br>che alimentano le altre aree informative<br>del Sistema Informativo del MPI.                                                                                             | gestire i profili del personale<br>amministrativo e del personale delle<br>segreterie scolastiche delle scuole<br>statali per l'accesso al portale SIDI ed a<br>tutte le applicazioni in esso disponibili.                                                                                                    | Si tratta di un'applicazione rilasciata ai<br>soli USP per abilitare al SIDI gli utenti<br>delle scuole non statali. Le richieste di<br>abilitazione al SIDI vengono inviate<br>dalle scuole non statali via Internet.<br>Tale applicazione permette agli USP di<br>approvare, modificare o respingere le<br>richieste di abilitazione. |
|                                                            | altre informazioni                                                                                                    |                                                                                                    | altre informazioni                                                                                                    |
|                                                            |                                                                                                    |                                                                                                    |                                                                                                    |
| Tutti i                                                    | diritti riservati © 2006 mpi Ministero della                                                                                                    | Pubblica Istruzione - Viale Trastevere, 76/                                                                                                    | A - 00153 ROMA                                                                                                    |

# **3 RESPONSABILITÀ ED ELENCO FUNZIONI**

Le "Responsabilità" definite nel SIDI consentono di determinare le attività di competenza degli Utenti, relativamente alla gestione dei dati sul Sistema.

Gli Utenti, accedendo al Sistema, visualizzeranno solo la porzione di dati relativa alla responsabilità loro assegnata.

Ad esempio, nel caso di responsabilità legata alla gestione di un Ufficio da parte del Dirigente di riferimento, (*Responsabilità "Dirigente Ufficio (Nome Ufficio)*") ogni Utente, al quale sarà associata, vedrà lo stesso elenco di funzioni, ma relativo solo al personale dell'Ufficio interessato. Il *Dirigente Ufficio I DGSP* quindi potrà visualizzare solo i dati relativi ai dipendenti dell'Ufficio I della Direzione Generale Studi e Programmazione sui sistemi istruzione, università, ricerca e alta formazione.

| Ministero dell'Istruzione, dell'Unius                              | ersita e della Ricerca                                                                                                    | <u>Home page</u> | Disconnetti   | Preferenze 3    | 2 |
|--------------------------------------------------------------------|----------------------------------------------------------------------------------------------------|------------------|---------------|-----------------|---|
| Elenco Notifiche                                                   |                                                                                                    |                  |               |                 | _ |
| Invio<br>Nessuna notifica in questa vista.                         |                                                                                                    | Öggetto          | l utte le     | • Notifiche     |   |
| Responsabilità e Funzioni                                          |                                                                                                    |                  |               |                 |   |
| Dirigente (Ufficio I, DGSP)                                        | Dirigente (Ufficio I, DGSP)<br>Construction of the second second se |                  |               |                 |   |
| Copyright 2000-2005 Oracle Corporation. Tutti i diritti riservati. | <u>Home page   Disconnetti   Preferenze   ?</u>                                                                                                    |                  | Dichiarazione | di riservatezza | a |

In base ai compiti propri di un Utente, gli potrà essere associata più di una responsabilità.

Una volta nell'applicativo, saranno mostrate le diverse funzioni relative alle responsabilità associate all'utenza con cui si sta operando.

Per quanto riguarda la responsabilità "Gestione Visitatori", oggetto di questo manuale, l'Utente avrà a disposizione le seguenti funzioni:

a) Rilevazione presenze

(Menù  $\rightarrow$  Gestione visitatori)

b) Report elenco visitatori

(Menù  $\rightarrow$  Report)

c) Manuale Utente

(Menù → Manuali)

Nella tabella seguente si indicano gli uffici dell'Amministrazione, coinvolti attivamente nelle operazioni attinenti al sottoprocesso in analisi, cui verrà associata la responsabilità "Gestione Visitatori" con l'elenco riassuntivo delle relative funzioni.

| Ufficio coinvolto | Responsabilità      | Funzioni                 |
|-------------------|---------------------|--------------------------|
|                   | Gestione visitatori | Rilevazione presenze     |
|                   |                     | Report elenco visitatori |
|                   |                     | Manuale Utente           |

Dopo aver selezionato la funzione di interesse dal menù di navigazione relativo alla propria responsabilità, è possibile gestire le fasi del procedimento attraverso le maschere di inserimento di seguito descritte.

#### 3.1 Rilevazione presenze

Tramite questa funzione è possibile gestire l'ingresso di visitatori nei locali dell'Amministrazione, registrandone l'identità e assegnando loro un badge provvisorio.

Dalla funzione "Gestione visitatori" si accede alla seguente schermata.

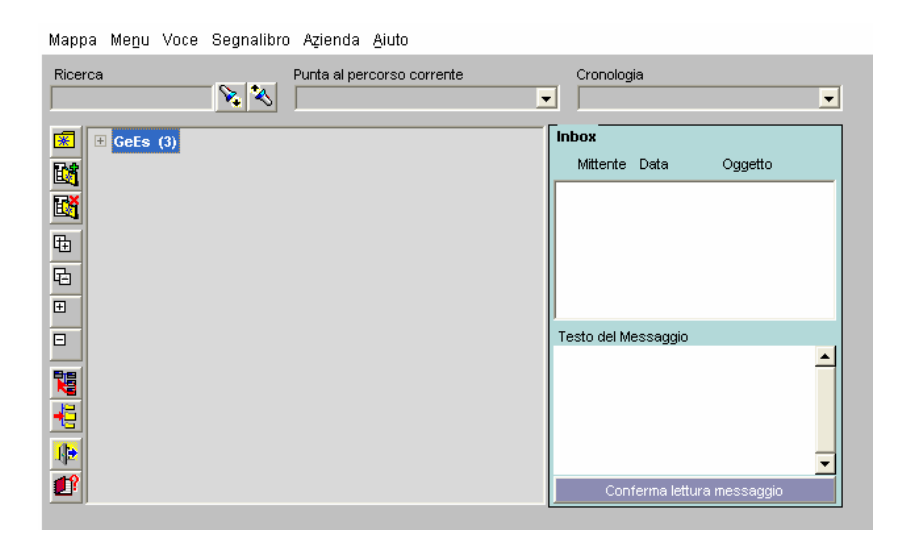

Digitando sul singolo menù ("GeEs") o sull'apposito tasto ("Esplodi Menu") verranno visualizzati i titoli dei rami che lo compongono ("Tabelle Di Sistema") oppure direttamente i titoli delle relative maschere.

| Mappa Me <u>n</u> u Voce Segnalibro Azienda <u>A</u> iuto |                            |
|-----------------------------------------------------------|----------------------------|
| Ricerca Punta al percorso corrente                        | Cronologia                 |
|                                                           | Inbox                      |
| Gestione Visitatori                                       | Mittente Data Oggetto      |
| St. Transiti Visitat. per sede                            |                            |
|                                                           |                            |
|                                                           |                            |
|                                                           |                            |
|                                                           | J<br>Testo del Messaggio   |
|                                                           |                            |
|                                                           |                            |
| -E                                                        |                            |
|                                                           | _                          |
|                                                           | Conferma lettura messaggio |
|                                                           |                            |

Per un maggiore dettaglio su questa schermata e sulla barra degli strumenti di Rilp vedere quanto descritto nel paragrafo **Error! Reference source not found.** 

Di seguito vengono descritte le varie maschere a cui si accede posizionandosi con il cursore sul titolo e cliccando due volte con il tasto destro.

# 3.1.1 GeEs: Gestione Visitatori

Tramite questa maschera è possibile assegnare i Badge ai visitatori e ottenere la situazione dei Badge assegnati o da assegnare. Il sistema, infatti, permette di storicizzare alcune informazioni relative alla generalità dei soggetti che accedono ai locali del Ministero in modo occasionale, come mostrato nella maschera seguente.

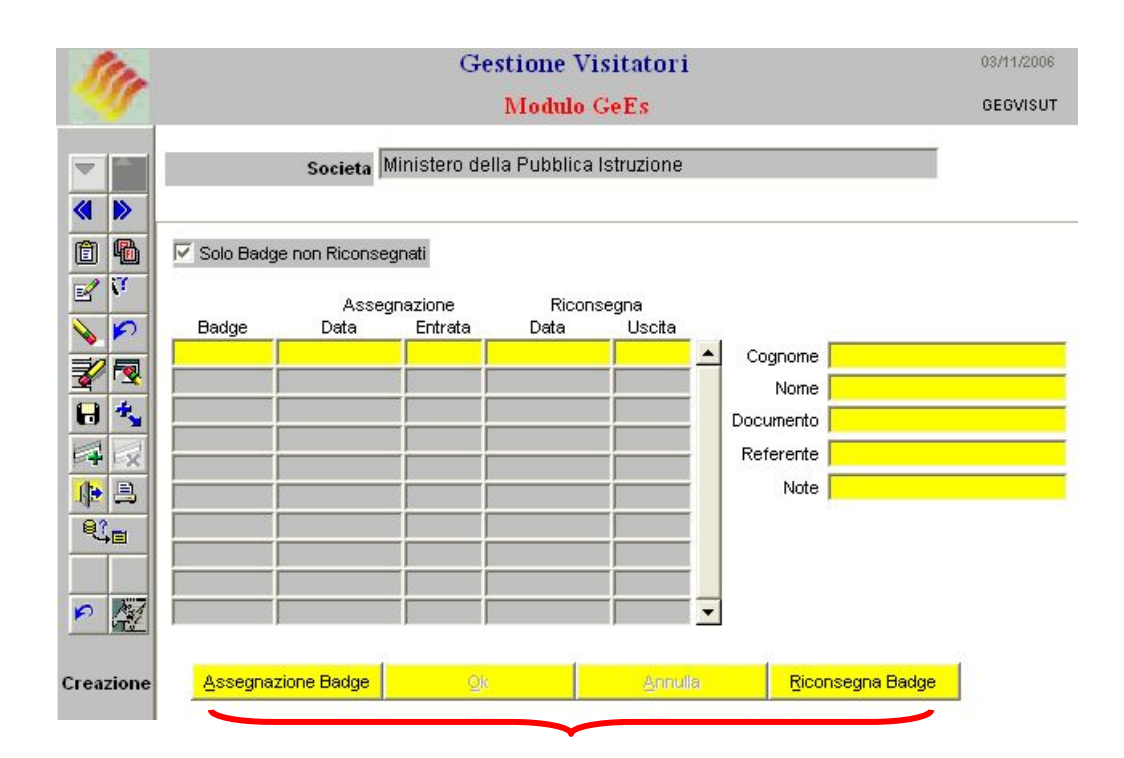

La maschera "Modulo GeEs", in particolare, riporta la lista dei badge assegnati e riconsegnati con il dettaglio delle date e degli orari di assegnazione e di riconsegna, nonché con i dati personali del visitatore cui il badge è stato consegnato. La lista è ordinata in base al numero di badge. Per visualizzare solo i Badge assegnati, l'Utente dovrà selezionare il quadratino corrispondente alla voce *Solo Badge non Riconsegnati*.

Nel momento in cui occorre <u>assegnare un badge</u> ad un visitatore, l'Utente dovrà digitare il tasto "Assegnazione Badge" per poter procedere con la registrazione dell'assegnazione. In particolare, nella maschera dedicata a tale registrazione (che si aprirà in conseguenza della digitazione del suddetto tasto), andranno inseriti i seguenti dati:

- Per compilare il campo *Badge*, occorrerà digitare il tasto "Lista di valori" posto sulla barra laterale degli strumenti, in modo da poter selezionare da tale lista l'identificativo del badge che si intende assegnare al visitatore;
- I campi *Data* ed *Entrata* si popoleranno in automatico con la data odierna e l'ora in cui si effettua la registrazione (sono campi di sola visualizzazione, non modificabili dall'Utente);
- Nei campi Cognome, Nome e Documento andranno inseriti i riferimenti del visitatore;

- Nel campo *Referente*, invece, verrà indicata la persona che, in quanto alle dipendenze dell'Amministrazione, richiede l'ingresso del visitatore.
- Il campo *Note*, infine, verrà compilato a discrezione dell'Utente, al contrario dei campi precedenti che, invece, sono obbligatori.

Nel caso in cui si vogliano cancellare le informazioni immesse, basterà digitare il tasto "Annulla", mentre per salvarle il tasto "Ok".

Qualora l'Utente cerchi di assegnare ad un nuovo visitatore un badge già assegnato, ma non ancora riconsegnato, il sistema segnalerà l'anomalia e non permetterà il salvataggio delle nuove informazioni.

Per registrare la <u>consegna del badge</u> da parte del visitatore, invece, bisognerà posizionarsi sul campo della maschera relativo al badge riconsegnato e poi digitare il tasto "Riconsegna Badge". In questo modo i campi *Data* e *Uscita* si popoleranno in automatico con la data e l'ora odierne (sono campi di sola visualizzazione, non modificabili dall'Utente). Anche in questo caso è possibile cancellare tali informazioni digitando il tasto "Annulla" e confermarle con il tasto "Ok".

### 3.1.2 GeEs: St. Transiti Visitatori per sede

Il Sistema di Rilevazione Presenze permette di visualizzare i transiti sui lettori di controllo accessi effettuati tramite Badge visitatori. L'utente dovrà inserire i seguenti parametri: Data considerata (dal...al), Sede, Numero Badge.

| 11 | Stampa Transiti Visitatori per sede<br>Modulo GeEs                            | 03/11/2006<br>GESTVSRP |
|----|-------------------------------------------------------------------------------|------------------------|
|    | Societa Ministero della Pubblica Istruzione                                   |                        |
|    | Data dal         Data al         Sede           27/10/2006         03/11/2006 | Numero Badge<br>Esegui |

# 3.1.3 GeEs: Ricerca Badge

Tramite questa maschera è possibile ricercare e visualizzare i dati relativi ad uno specifico Badge o ad una tipologia di Badge relativamente ad una determinata data. La ricerca sarà dunque impostata per:

- numero di Badge e/o data di interesse;
- tipo Badge, cognome e/o data di interesse.

Il sistema visualizza i dati della persona a cui è stato assegnato il Badge nel periodo che comprende la data indicata, prospettando, inoltre, un messaggio con il tipo di Badge (Dipendente, Esterno, Visitatore). Nel caso in cui non venga indicata una data, il sistema farà riferimento alla data odierna.

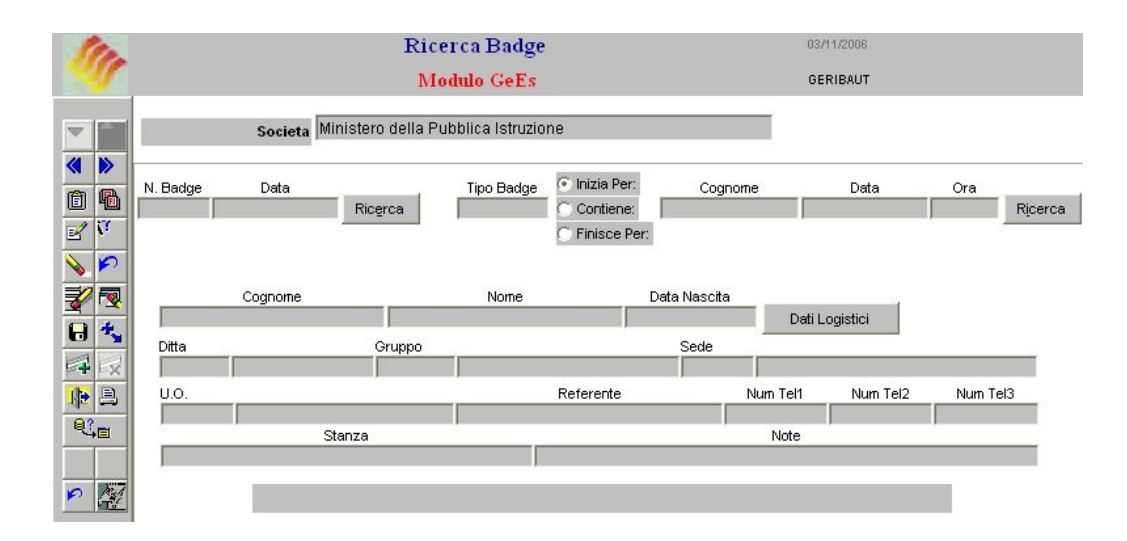

Per effettuare la <u>ricerca attraverso il numero del Badge</u>, occorrerà compilare il campo *N.Badge* digitando il tasto "Lista di valori" posto sulla barra laterale degli strumenti, in modo da poter selezionare da tale lista l'identificativo del badge di interesse e poi avviare la ricerca premendo il tasto "Ricerca". In base alle esigenze dell'Utente il campo *Data* può essere compilato o meno (come sopra specificato, in tal caso viene considerata la data odierna).

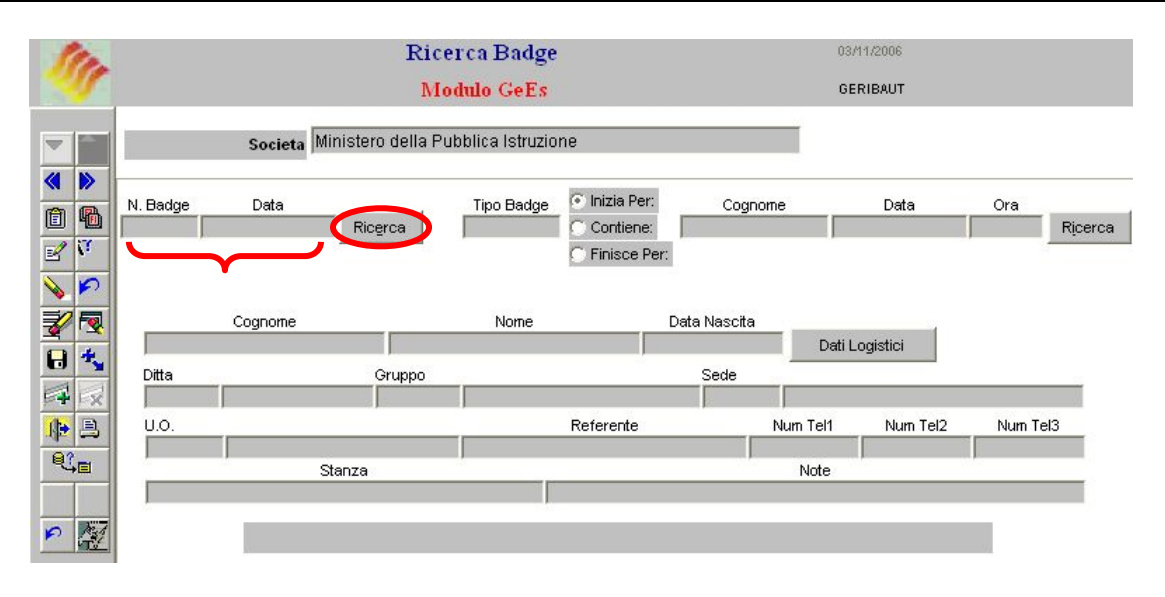

Nel caso in cui il badge risulti assegnato ad un visitatore alla data indicata, la parte sottostante della maschera verrà compilata in automatico con i dati del relativo visitatore, ovvero verranno popolati i campi *Cognome*, *Nome*, *Referente* ed eventualmente *Note* (gli altri campi non verranno popolati in quanto nel Sistema non vengono inserite quelle determinate informazioni). Trattandosi di visitatori e non di personale dell'Amministrazione il tasto "Dati Logistici" non è abilitato.

Nel caso in cui, invece, il badge per il quale viene effettuata la ricerca non risulti assegnato ad un visitatore alla data indicata, in calce alla maschera il Sistema visualizzerà il seguente messaggio: *Nessun Visitatore associato al Badge* "..." (come viene mostrato nella maschera di seguito).

| Ste                                                                                                    |                                | Ricerca Badge                 | <b>,</b>                                                                 |             | 07/11/2006      |          |     |
|----------------------------------------------------------------------------------------------------|--------------------------------|-------------------------------|--------------------------------------------------------------------------|-------------|-----------------|----------|-----|
| as the                                                                                                    |                                | Modulo GeEs                   |                                                                          |             | GERIBAUT        |          |     |
|                                                                                                    | Societa Minis                  | stero della Pubblica Istruzio | ine                                                                      |             | T .             |          |     |
|                                                                                                    | N. Badge Data<br>15 07/11/2006 | Tipo Badge                    | <ul> <li>Inizia Per:</li> <li>Contiene:</li> <li>Finisce Per:</li> </ul> | Cognome     | Data            | Ora Rice | rca |
| <ul> <li>✓</li> <li>✓</li></ul> | Cognome                        | Nome                          | C                                                                        | ata Nascita | Dati Logistici  |          |     |
|                                                                                                    | Ditta                          | Gruppo                        |                                                                          | Sede        |                 |          |     |
|                                                                                                    | U.O.                           |                               | Referente                                                                | Nu          | m Tel1 Num Tel2 | Num Tel3 |     |
| <b>€</b> ]∎                                                                                                    | Stan                           | za                            |                                                                          |             | Note            |          |     |
| <b>&gt;</b>                                                                                                    | Nessun Visita                  | tore associato al Badge "19   | i".                                                                      |             |                 |          |     |
| Creazione                                                                                                    |                                |                               |                                                                          |             |                 |          |     |

Per effettuare la <u>ricerca per tipo Badge e Cognome</u>, occorrerà compilare il campo *Tipo Badge* digitando il tasto "Lista di valori" posto sulla barra laterale degli strumenti, in modo da poter selezionare da tale lista la tipologia di interesse (*VISI – Visitatori*). Il campo

relativo al Cognome può essere compilato anche solo parzialmente evidenziando una delle tre opzioni: *Inizia per, Contiene, Finisce per.* La ricerca è attivata digitando il tasto "Ricerca". Se il campo *Data* non viene compilato, come sopra specificato, viene considerata la data odierna.

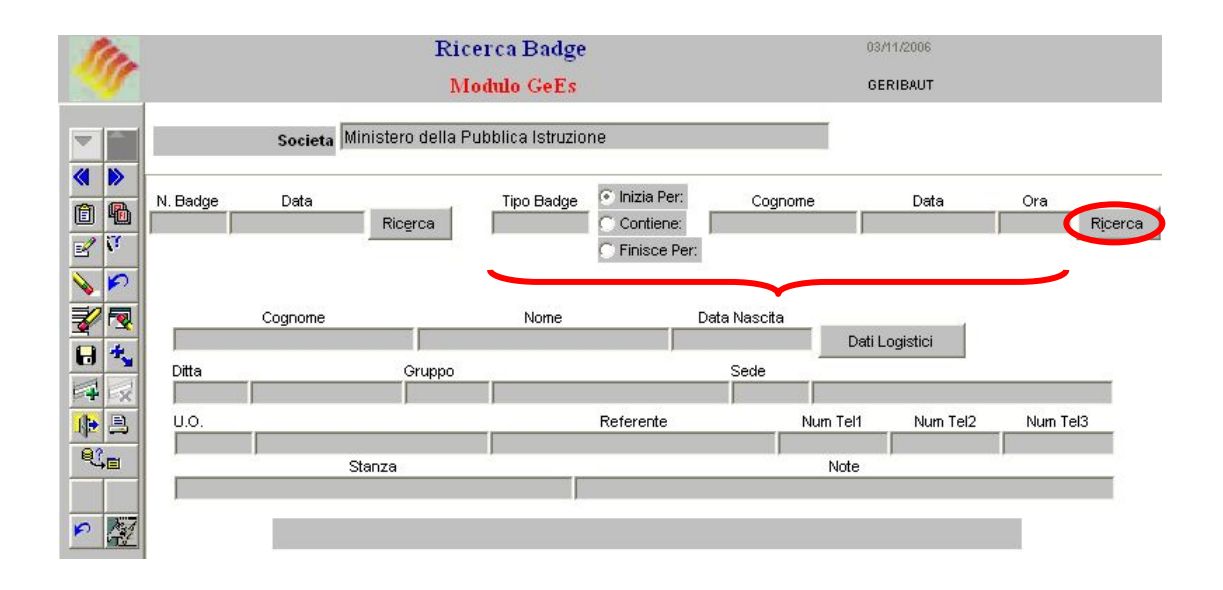

Nel caso in cui il visitatore risulti in possesso di un badge alla data indicata, la parte sottostante della maschera verrà compilata in automatico per quanto riguarda i campi *Cognome, Nome, Referente* ed eventualmente *Note* (gli altri campi non verranno popolati in quanto nel Sistema non vengono inserite quelle determinate informazioni). Trattandosi di visitatori e non di personale dell'Amministrazione il tasto "Dati Logistici" non è abilitato.

Nel caso in cui, invece, il visitatore non risulti in possesso di un badge alla data indicata, in calce alla maschera il Sistema visualizzerà il seguente messaggio: *Nessun Visitatore trovato* (come viene mostrato nella maschera di seguito).

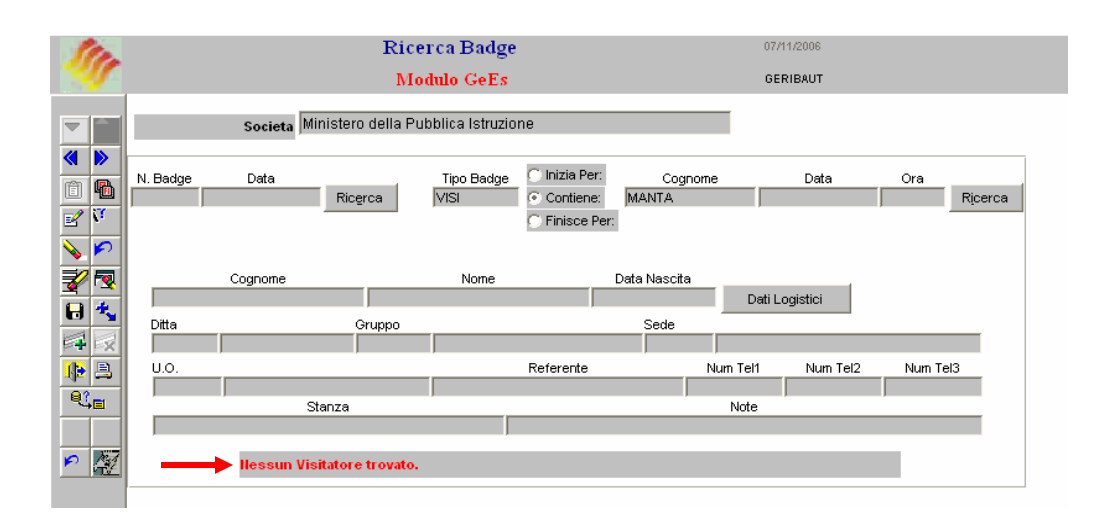

## 3.2 Report elenco visitatori

Questo funzione permette la stampa del report che fornisce il dettaglio di tutti i Badge assegnati e/o riconsegnati nell'arco del periodo indicato. Compilando la maschera "Parametri", il cui unico campo obbligatorio è *Data da*, sarà possibile lanciare la stampa desiderata.

| OCONSULENTI E PERSI   | ONALE ESTERNO X                                                     |
|-----------------------|---------------------------------------------------------------------|
| – Esegui richiesta    |                                                                     |
|                       | Copia                                                               |
| Nome                  | Consulenti e personale esterno - Report elenco visitatori           |
| Parametri             |                                                                     |
| Lingua                | Italiano                                                            |
|                       |                                                                     |
|                       | Impostazioni lingua                                                 |
| – Modalità di esecuzi | ione                                                                |
| Esegui OdL            | Non appena possib Parametri dedetetetetetetetetetetetetetetetetetet |
|                       | Dete de                                                             |
| Al completamento      |                                                                     |
|                       | Salva tutti i file di ol                                            |
| Lavout                |                                                                     |
| Notifica              | QK <u>Annulla</u> <u>Q</u> uida                                     |
| Stampa su             | noprint                                                             |
| <u> </u>              |                                                                     |
| ? ( <u>A</u> )        | Sottometti Annulla                                                  |
|                       |                                                                     |

Premuto il tasto "OK", prima di procedere con la sottomissione della richiesta (digitando il tasto "Sottometti" nell'apposita maschera), occorrerà digitare il tasto "Opzioni" e, una volta visualizzata la maschera "*Al completamento*...", selezionare il valore "EXCEL" nel campo "Formato"<sup>1</sup>.

<sup>&</sup>lt;sup>1</sup> Nel caso in cui l'Utente non selezioni il formato, il sistema in automatico produrrà il report in PDF.

| Nome modello            | Lingua mode        | ello          | Formato Ver lingua                       |  |
|-------------------------|--------------------|---------------|------------------------------------------|--|
| XXHR_MOD_PEM_ES         | STEF Italiano: Ita | lia           | PDF ITALIAN                              |  |
|                         |                    |               |                                          |  |
|                         |                    |               |                                          |  |
|                         |                    |               | Elenco di valori upo di formato sesseste |  |
| otifica alle seguenti p | ersone:            |               | Trova <mark>%</mark>                     |  |
| Nome                    |                    | Per lingua    | Formato                                  |  |
|                         |                    | $\rightarrow$ | EXCEL                                    |  |
|                         |                    |               | FO                                       |  |
|                         |                    |               | HTML                                     |  |
|                         |                    |               | PDF                                      |  |
| tomno output ou         |                    |               |                                          |  |
| tampa output su.        |                    |               |                                          |  |
| Stampante               | Conie              | Per lingua    | Trova OK Annu                            |  |
| noprint                 | 0                  | Tutte le lin  | gue                                      |  |
|                         | İ                  |               |                                          |  |
|                         |                    |               |                                          |  |
|                         |                    | +             |                                          |  |

Dopo aver sottomesso la richiesta per la produzione di un report o di un decreto, per poter procedere con la relativa stampa occorre selezionare la voce "Visualizza" dalla barra dei menù e scegliere l'opzione "Richieste".

| Oracle          | Applications - 11i - TEST                     |                                                                                                    |
|-----------------|-----------------------------------------------|----------------------------------------------------------------------------------------------------|
| e <u>M</u> odif | ica Visualizza Cartella Strur                 | menti Fi <u>n</u> estra <u>?</u>                                                                                                    |
| 46              | Mostra Navigator<br>Zoom                      | □ □  ↓  ↓  ↓  ↓  ↓  ↓  ↓  ↓  ↓  ↓  ↓  ↓  ↓  ↓  ↓  ↓  ↓  ↓  ↓  ↓  ↓  ↓  ↓  ↓  ↓  ↓  ↓  ↓  ↓  ↓  ↓  ↓  ↓  ↓  ↓  ↓  ↓  ↓  ↓  ↓  ↓  ↓  ↓  ↓  ↓  ↓  ↓  ↓  ↓  ↓  ↓  ↓  ↓  ↓  ↓  ↓  ↓  ↓  ↓  ↓  ↓  ↓  ↓  ↓  ↓  ↓  ↓  ↓  ↓  ↓  ↓  ↓  ↓  ↓  ↓  ↓  ↓  ↓  ↓  ↓  ↓  ↓  ↓  ↓  ↓  ↓  ↓  ↓  ↓  ↓  ↓  ↓  ↓  ↓  ↓  ↓  ↓  ↓  ↓  ↓  ↓  ↓  ↓  ↓  ↓  ↓  ↓  ↓  ↓  ↓  ↓  ↓  ↓  ↓  ↓  ↓  ↓  ↓  ↓  ↓  ↓  ↓  ↓  ↓  ↓  ↓  ↓  ↓  ↓  ↓  ↓  ↓  ↓  ↓  ↓  ↓  ↓  ↓  ↓  ↓  ↓  ↓  ↓  ↓  ↓  ↓  ↓  ↓  ↓  ↓  ↓  ↓  ↓  ↓  ↓  ↓  ↓  ↓  ↓  ↓  ↓  ↓  ↓  ↓  ↓  ↓  ↓  ↓  ↓  ↓  ↓  ↓  ↓  ↓  ↓  ↓  ↓  ↓  ↓  ↓  ↓  ↓  ↓  ↓  ↓  ↓  ↓  ↓  ↓  ↓  ↓  ↓  ↓  ↓  ↓  ↓  ↓  ↓  ↓  ↓  ↓  ↓  ↓                                                                                                    |
| 8               | Nar<br>Trova tutto<br>Query basata su esempio | esso del dipendente Discritici di Sistematica del dipendente Discritici di Sistematica del dipendente di Sistematica del dipendente di Sistematica del dipendente del dipendente de |
|                 | G Record                                      | •                                                                                                    |
|                 | Conversioni<br>Allegati                       | sso Elenco primi dieci                                                                                                    |
|                 | Sintetico/Dettaglio                           |                                                                                                    |
| -               | Richieste                                     |                                                                                                    |
|                 | *                                             |                                                                                                    |
|                 | 44                                            |                                                                                                    |
|                 |                                               |                                                                                                    |
|                 |                                               |                                                                                                    |
|                 |                                               |                                                                                                    |
|                 |                                               |                                                                                                    |
|                 |                                               | Apri                                                                                                    |

Successivamente si aprirà la maschera di ricerca relativa alle richieste sottomesse. Tale maschera sarà già preimpostata e basterà digitare il tasto "*Trova*" posto alla base della stessa per procedere.

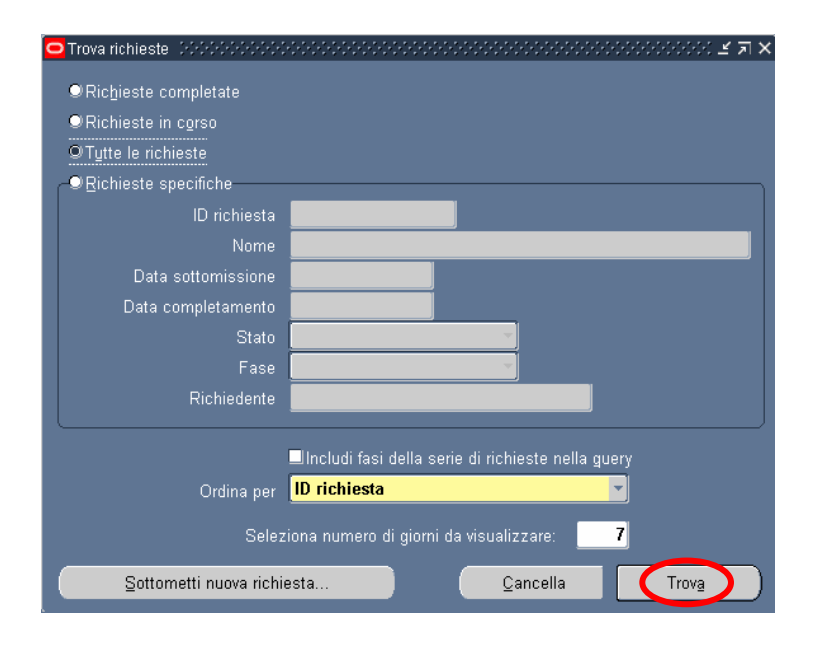

Dopo aver digitato il tasto "*Trova*" si aprirà la maschera che permette di visualizzare l'elenco delle richieste effettuate dall'utente negli ultimi sette giorni. Da tale elenco occorre selezionare la richiesta di interesse (l'ultima richiesta effettuata è la prima della tabella). Non sarà possibile procedere con la selezione della richiesta fin quando i campi "Fase" e "Stato" non siano rispettivamente valorizzati con *Completato* e *Normale*.

| Aggioma dati       Trova richieste       Sottometti nuova richiesta         ID richiesta       Padre         Nome       Fase       Stato       Parametri         352476       Generatore visualizzazio       Completato       Normale       2,800, PEA, , N, , , , , , , , , , , , , , , , ,                                                                                                     | CRichieste 200 |                      |           |                 |            | 00000000000000000000000000000000000000 | 200000000000000000000000000000000000000 |
|----------------------------------------------------------------------------------------------------|----------------|----------------------|-----------|-----------------|------------|----------------------------------------|-----------------------------------------|
| D richiesta Padre   A52476 Generatore visualizzazio Completato   A52476 Generatore visualizzazio Completato   A52476 Generatore visualizzazio Completato   A52476 Generatore visualizzazio Completato   A52476 Generatore visualizzazio Completato   A52476 Generatore visualizzazio Completato   Annulla righiesta Diggnostici                                                                                                    | Aggi           | oŗna dati            |           | Trova richieste |            | <u>S</u> o                             | ttometti nuova richiesta                |
| Nome       Fase       Stato       Parametri         852476       Generatore visualizzazio       Completato       Normale       2,800, PEA, N, ,,,,,,,,,,,,,,,,,,,,,,,,,,,,,,,,,                                                                                                    | ID richiesta   |                      |           | Padre           |            |                                        |                                         |
| j 252476       Generatore visualizzazio       Completato       Normale       2,800, PEA, N,,.,, ,.,, ,.,, ,.,, ,.,, ,.,, ,                                                                                                    |                | Nome                 |           |                 | Fase       | Stato                                  | Parametri                               |
| Image: Second second secon | 852476         | Generatore visua     | alizzazio |                 | Completato | Normale                                | 2, 800, PEA, , N, , , , , , , , , ,     |
| Image: Second second secon |                |                      |           |                 |            |                                        |                                         |
| Image: Second state state sta                     |                | 1                    |           |                 |            | 1                                      |                                         |
| Image: Second second secon |                | 1                    |           |                 |            |                                        |                                         |
| Image: Second state of the state       Image: Second state of the state       Image: Second state of the state       Image: Second state of the state         Image: Second state of the state       Image: Second state of the state       Image: Second state of the state       Image: Second state of the state         Image: Second state of the state       Image: Second state of the state       Image: Second state of the state       Image: Second state of the state         Image: Second state of the state       Image: Second state of the state       Image: Second state of the state       Image: Second state of the state         Annulla rightiesta       Image: Second state       Image: Second state       Image: Second state                                                                                                    |                |                      |           |                 |            | -                                      |                                         |
| Image: Second second second       | _              |                      |           |                 | <u> </u>   |                                        |                                         |
| Image: Second state of the state of the        |                |                      |           |                 |            |                                        |                                         |
| Blocca richiesta     Visualizza dettagli       Annulla righiesta     Diagnostici                                                                                                    |                |                      |           |                 |            |                                        |                                         |
| Blocca richiesta     Visualizza dettagli       Annulla righiesta     Diagnostici                                                                                                    |                |                      |           |                 |            |                                        |                                         |
| Bigoca richiesta     Visualizza dettagli     Visualizza output       Annulla righiesta     Diagnostici     Visualizza log                                                                                                    |                |                      |           |                 |            |                                        |                                         |
| Bigoca richiesta     Visualizza gettagli     Visualizza outgut       Annulla righiesta     Diagnostici     Visualizza log                                                                                                    |                |                      |           |                 |            |                                        |                                         |
| Annulla righiesta Diagnostici Visualizza log                                                                                                    | Blace          | a richiaeta          | Vic       | ualizza dottag  |            |                                        | Vicualizza output                       |
| Annulla righiesta Diagnostici Visualizza log                                                                                                    | Diğec          | a nomesta            | ¥15       | ualizza gettag  | <u>п</u>   |                                        |                                         |
|                                                                                                    | Annull         | a ri <u>c</u> hiesta |           | Diagnostici     |            |                                        | Visuali <u>z</u> za log                 |
|                                                                                                    |                |                      |           |                 |            |                                        | -                                       |

Infine, digitando il tasto "*Visualizza output*", sarà possibile visualizzare e/o salvare il report prodotto dal Sistema e attivarne la stampa.

Si fa presente, tuttavia, che per i campi *Fase* e *Stato* sono possibili diverse combinazioni di valori, a seconda della fase e dello stato visualizzati nella maschera "Richieste" l'utente dovrà comportarsi in modo diverso:

| Fase       | Stato          | Comportamento utente                         |
|------------|----------------|----------------------------------------------|
|            | Disabilitato   | Contattare l'Amministratore di Sistema o     |
| Inattivo   | Bloccata       | il referente informatico presente presso gli |
|            | Nessun manager | uffici dell'utente                           |
|            |                | Attendere ed eventualmente digitare il       |
| In sosposo | In attaca      | tasto "Aggiorna dati" posto in alto sulla    |
| In sospeso | in attesa      | maschera per visualizzare l'aggiornamento    |
|            |                | dello status della richiesta                 |
|            |                | Attendere ed eventualmente digitare il       |
| In corso   | Normala        | tasto "Aggiorna dati" posto in alto sulla    |
| In corso   | Ivormale       | maschera per l'aggiornamento dello status    |
|            |                | della richiesta                              |
|            |                | Nel caso dei report digitare il tasto        |
|            | Normala        | "Visualizza output" per visualizzare la      |
|            | Wormale        | stampa altrimenti si consideri l'operazione  |
|            |                | sottomessa effettuata in modo corretto       |
|            |                | Contattare l'Amministratore di Sistema o     |
| Completata | Errore         | il referente informatico presente presso gli |
| Compiciata |                | uffici dell'utente                           |
|            |                | Digitare il tasto "Visualizza log" e se il   |
|            |                | Sistema non segnala di controllare le        |
|            | Avvertenza     | notifiche contattare l'Amministratore di     |
|            |                | Sistema o il referente informatico presente  |
|            |                | presso gli uffici dell'utente                |

### 3.3 Manuale Utente

Questa funzione garantisce un primo supporto all'utilizzo del sistema, fornendo all'utente l'accesso diretto al presente Manuale. Attivandola, infatti, verrà prospettato tale manuale in formato PDF.

Per consultarlo rapidamente basterà scorrere le pagine fino all'indice e cliccare direttamente sul paragrafo relativo alla funzione di interesse in modo da poter leggere le indicazioni ivi riportate.

| 16                     | Save a Copy 🚔 🏅 | 🖹 🐏 🎆 Search 💓 In Select 📷 🔍 - 🚺 🖬 🗢 122% - 🛞 🏳 - 🐯 🔊 - 🐘 🖉 Sign - 🏹                              | Ni . |
|------------------------|-----------------|---------------------------------------------------------------------------------------------------|------|
| Pages Layers Bookmarks |                 | Servizi di sviluppo e gestione del Sistema Informativo del<br>Ministero della Pubblica Istruzione |      |
| achments               |                 |                                                                                                   |      |
| Att                    |                 | MANUALE UTENTE                                                                                    |      |
| Comments               |                 | Responsabilità                                                                                    |      |
|                        |                 |                                                                                                   |      |
|                        |                 |                                                                                                   |      |

Se si accede al manuale dall'Home Page, una volta consultato, per tornare alla pagina principale, l'utente non dovrà chiudere la schermata, ma tornare indietro digitando l'apposito tasto posto sulla barra degli strumenti di Internet Explorer.

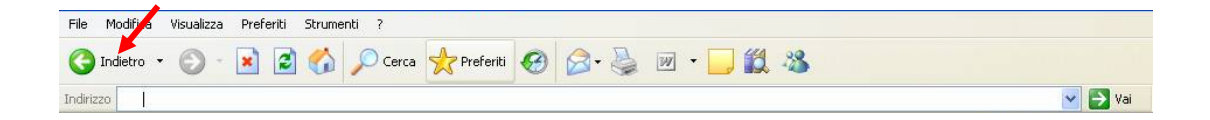

# **4 BARRA DEGLI STRUMENTI E TASTI FUNZIONE**

In questo paragrafo vengono descritte le barre degli strumenti di Oracle e di Rilp, il sottosistema di rilevazione delle presenze/assenze.

## 4.1 Utilizzo della barra degli strumenti e dei tasti funzione di Oracle

Di seguito viene fornito il dettaglio dei principali tasti della barra degli strumenti di Oracle, fondamentali per il corretto utilizzo dell'applicativo. La barra è posizionata nella parte superiore dello schermo. Ogni tasto permette l'esecuzione di una diversa operazione.

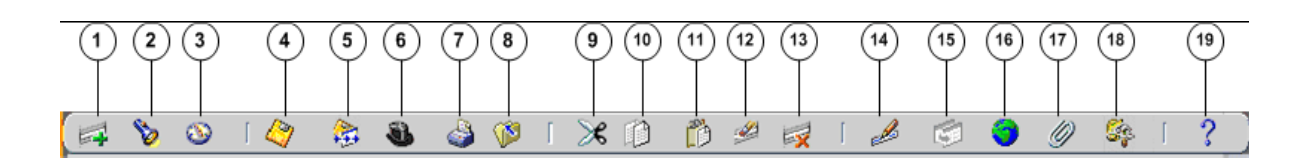

- 1. L'icona **Nuovo** solutione consente di creare un nuovo record all'interno della maschera, per poter inserire nuove informazioni.
- 2. L'icona **Trova** i è utilizzabile solo su determinate maschere (ad es.: anagrafica) e consente l'apertura di una finestra di ricerca.
- 3. L'icona **Mostra navigator** 🔊 visualizza la maschera di navigazione relativa alla responsabilità utilizzata.
- 4. L'icona Salva 🤗 consente di salvare i dati inseriti a sistema.
- 5. L'icona **Passo Successivo** non è attiva.
- 6. L'icona Attiva Responsabilità Sconsente di accedere alla lista delle responsabilità associate all'utente.
- 7. L'icona **Stampa** i consente di stampare la schermata visualizzata dall'utente.
- 8. L'icona **Chiudi maschera** science la chiusura di tutte le maschere aperte relative alla funzione selezionata. Il sistema visualizza quindi la maschera di navigazione.
- 9. L'icona **Taglia** consente di rimuovere e mantenere in memoria il campo selezionato, in modo da poterlo incollare su un altro.
- 10. L'icona **Copia** il consente di copiare il campo selezionato.
- 11. L'icona **Incolla** incollare di incollare il campo precedentemente selezionato.
- 12. L'icona **Cancella Record** e consente di ripulire un campo precedentemente inserito, pur non eliminandolo dalla base dati.
- 13. L'icona **Elimina** is consente di eliminare dalla base dati uno o più campi relativi a un singolo record. Tale funzione, ove abilitata, elimina definitivamente i dati.
- 14. L'icona **Modifica** *Modifica* mostra una maschera all'interno della quale è possibile modificare il campo selezionato.

- 15. L'icona **Zoom** permette di visualizzare i dettagli relativi all'ubicazione dell'Unità Organizzativa a cui è associato il dirigente.
- 16. L'icona **Conversioni** non è attiva.
- 17. L'icona Allegati Ø permette di lasciare un memo, relativo al dipendente selezionato, visualizzabile e modificabile.
- 18. L'icona **Strumenti cartella** non è attiva.
- 19. L'icona **Guida Finestra** ? consente l'apertura della guida on-line di Oracle Applications.

Le stesse operazioni, tuttavia, invece di essere attivate posizionandosi con il cursore sull'apposito tasto della barra degli strumenti, possono essere effettuate dall'utente anche digitando sulla tastiera del proprio personal computer specifiche combinazioni di tasti. In particolare digitando Ctrl + K si apre la maschera "Tasti" con l'indicazione di tutti i tasti funzione.

| Function           | Key            | A |
|--------------------|----------------|---|
| А саро             | Return         |   |
| Aggiorna record    | Ctrl+U         |   |
| Blocco precedente  | Shift+PageUp   |   |
| Blocco successivo  | Shift+PageDown |   |
| Campo precedente   | Shift+Tab      |   |
| Campo successivo   | Tab            |   |
| Cancella blocco    | F7             |   |
| Cancella campo     | F5             |   |
| Cancella record    | F6             |   |
| Concollo etrutturo | CO             | 1 |
|                    |                | 1 |

Di seguito si riporta l'elenco delle funzioni con i tasti o le relative combinazioni di tasti associate.

| Funzioni           | Tasti          |
|--------------------|----------------|
| А Саро             | Return         |
| Aggiorna record    | Ctrl+U         |
| Blocco Precedente  | Shift+PageUp   |
| Blocco successivo  | Shift+PageDown |
| Campo precedente   | Shift+Tab      |
| Campo Successivo   | Tab            |
| Cancella blocco    | F7             |
| Cancella campo     | F5             |
| Cancella record    | F6             |
| Cancella struttura | F8             |

| Funzioni                   | Tasti           |
|----------------------------|-----------------|
| Chiave primaria successiva | Shift+F7        |
| Duplica campo              | Shift+F5        |
| Duplica record             | Shift+F6        |
| Elenca schede              | F2              |
| Elimina record             | Ctrl+Up         |
| Esci                       | F4              |
| Esegui query               | Ctrl+F11        |
| Funzione 0                 | Shift+Ctrl+ F10 |
| Funzione 1                 | Shift+Ctrl+F1   |
| Funzione 2                 | Shift+Ctrl+F2   |
| Funzione 3                 | Shift+Ctrl+F3   |
| Funzione 4                 | Shift+Ctrl+F4   |
| Funzione 5                 | Shift+Ctrl+F5   |
| Funzione 6                 | Shift+Ctrl+F6   |
| Funzione 7                 | Shift+Ctrl+F7   |
| Funzione 8                 | Shift+Ctrl+F8   |
| Funzione 9                 | Shift+Ctrl+F9   |
| Giù                        | Down            |
| Gruppo di record succ.     | Shift+F8        |
| Guida                      | Ctrl+H          |
| Inserisci query            | F11             |
| Inserisci record           | Ctrl+Down       |
| Lista di valori            | Ctrl+L          |
| Menu blocco                | Ctrl+B          |
| Modifica                   | Ctrl+E          |
| Mostra tasti               | Ctrl+K          |
| Query conteggio            | F12             |
| Record precedente          | Up              |
| Record successivo          | Down            |
| Salva                      | Ctrl+S          |
| Scorri verso il basso      | PageDown        |

| Funzioni            | Tasti        |
|---------------------|--------------|
| Scorri verso l'alto | PageUp       |
| Stampa              | Ctrl+P       |
| Su                  | Up           |
| Visualizza errore   | Shift+Ctrl+E |

### 4.2 Utilizzo della barra degli strumenti di Rilp

Di seguito viene fornito il dettaglio dei principali tasti della barra degli strumenti di RilP, fondamentali per il corretto utilizzo dell'applicativo. La barra è posizionata sul lato sinistro dello schermo. I tasti che la compongono, tuttavia, non sono sempre gli stessi.

Nel caso della <u>modalità di inserimento</u> la barra visualizzata dal Sistema sarà quella indicata nella maschera seguente.

| Марра Віосс   | o <u>R</u> iga | Campo Ricerc                                                                                                    | a C <u>o</u> llegamenti           | Aiuto          |         |                                                    |
|---------------|----------------|----------------------------------------------------------------------------------------------------|-----------------------------------|----------------|---------|----------------------------------------------------|
| Ste.          |                |                                                                                                    | Anag                              | grafica        |         | 08/11/2006                                         |
| 21            |                |                                                                                                    | Dipe                              | ndente         |         | GFDIPENM                                           |
| <br>Creazione | •              | Societa Mir<br>Matricola:<br>Cognome:<br>Nome:<br>Sesso:<br>Nascita:<br>- Nazionalita'<br>- Comune<br>- Prov.<br>- Data<br>Cod. fiscale: | iistero della Pubbl<br>Maschile 💌 | ica Istruzione | Çalcola | Ordinamento<br>O Per goninativo<br>O Per matricola |

Partendo dall'alto, la prima colonna presenta i seguenti tasti:

- *Blocco Precedente*, permette all'Utente di spostarsi sulla parte superiore della maschera;
- Lista valori, consente la visualizzazione della lista di valori eventualmente associata ad un campo, dalla quale l'Utente dovrà selezionare il dato da inserire;
  - *Espande il campo corrente*, apre un editor per facilitare la compilazione del relativo campo;

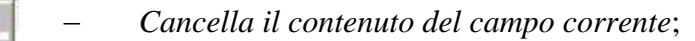

- *Pulisce il Blocco*, cancella i dati inseriti nei campi del blocco corrente;
- *Salva i dati*, permette di salvare i dati inseriti dall'Utente;
- *Crea un nuovo record*, permette la creazione di un nuovo record nelle tabelle del sistema;
- Esce dalla form attualmente visualizzata, permette di uscire dalla maschera su cui si trova l'Utente;
- Imposta i Criteri di ricerca dei Dati;
  - Undo, permette di annullare le ultime operazioni effettuate dall'ultimo salvataggio.

La seconda colonna, invece, è composta da questi tasti:

- Blocco Successivo, permette all'Utente di spostarsi sulla parte inferiore della maschera;
- *Elenco tasti funzione*, fornisce la lista delle funzioni e le relative combinazioni dei tasti della tastiera per attivarle;
- *Manuale Utente* (non disponibile)
- Pulisce la Riga evidenziata, cancella i dati inseriti nei campi della riga corrente;
- Annulla Tutto, cancella i dati immessi e non ancora registrati;
- Copia un elemento, consente la duplicazione di uno degli oggetti inseriti;
- *Cancella il record su cui è posizionato il cursore*, permette di cancellare il record selezionato;
- Stampa la videata corrente, consente la stampa di ciò che l'Utente visualizza al momento;
- CHIAMA FORM (solo per amministratori), consente di visualizzare lo stato del lavoro batch lanciato.

Il Sistema prevede inoltre l'impostazione della <u>modalità di ricerca dati</u>, che può essere attivata attraverso l'apposito tasto ("imposta i criteri di ricerca dei dati"), la quale presenta una barra differente, con molti dei tasti precedentemente descritti inattivi, e l'aggiunta di due nuovi ("Esegue una Ricerca" e "Ritorna alla modalità 'Inserimento dati").

|               | Mappa          | Blocco | Riga | <u>C</u> ampo | Ricerca  | a Collegamenti    | Aiuto            |         |             |       |
|---------------|----------------|--------|------|---------------|----------|-------------------|------------------|---------|-------------|-------|
|               | 10             |        |      |               |          | Ana               | grafica          |         | 08/11       | /2006 |
|               | 29             |        |      |               |          | Dipe              | endente          |         | GFDI        | PENM  |
|               |                |        |      | Soci          | eta Mini | istero della Publ | olica Istruzione | 9       |             |       |
|               |                |        |      |               |          |                   |                  |         | Ordinamer   | nto   |
|               | 1              |        |      | Matricol      | a:       |                   |                  |         | O Per națri | cola  |
|               |                | _      |      | Cognon        | ne:      |                   |                  |         |             |       |
|               |                |        |      | Nome:         |          |                   |                  |         |             |       |
| $\rightarrow$ |                | ≝  >   | •    | Sesso:        |          | <b>•</b>          |                  |         |             |       |
|               |                | 3      |      | Nascita:      |          |                   |                  |         |             |       |
|               |                |        |      | - Nazioi      | nalita'  | <b>•</b>          |                  |         |             |       |
|               |                | ×      |      | - Comu        | ne       |                   |                  |         |             |       |
|               | <u>-</u> 21 -0 | 21     |      | - Prov.       |          |                   |                  |         |             |       |
|               | <b>P</b>       | 7      |      | - Data        |          |                   |                  |         |             |       |
|               |                |        |      | Cod. fis      | cale:    |                   |                  | Çalcola |             |       |
|               | Ricerc         | a      |      |               |          |                   |                  |         |             |       |

I tasti attivi sono i seguenti:

| Ê        | _ | Lista valori;                                        |
|----------|---|------------------------------------------------------|
| <b>\</b> | _ | Cancella il contenuto del campo corrente;            |
| <b>(</b> | _ | Esegue una Ricerca, permette di attivare la ricerca; |
| 5        | _ | Undo;                                                |
| ۲,       | _ | Manuale Utente, (non disponibile);                   |
| 2×2      | _ | Ritorna alla modalità "Inserimento dati";            |
| 14       | _ | CHIAMA FORM (solo per amministratori).               |

La <u>schermata iniziale del menu "Rilp"</u>, infine, presenta una barra degli strumenti ulteriormente diversa.

| Ricerca                                            | Punta al percorso c | orrente Cronologia   | <b>.</b>            |
|----------------------------------------------------|---------------------|----------------------|---------------------|
| <ul> <li>₩ RilP (2)</li> <li>₩ GeEs (7)</li> </ul> |                     | Inbox<br>Mittente Da | ta Oggetto          |
|                                                    |                     |                      |                     |
|                                                    |                     | Testo del Messa      | aggio               |
|                                                    |                     | Conferma             | a lettura messaggio |

La suddetta barra degli strumenti presenta i seguenti tasti:

- Apre Segnalibro, permette di richiamare uno dei percorsi effettuati per aprire una maschera e successivamente salvati;
- *Salva segnalibro*, memorizza il percorso seguito per raggiungere le diverse maschere;
- Manulla segnalibro, annulla il percorso memorizzato;
- *Esplodi Menu*, consente di visualizzare la lista dei rami associati ai menu;
- 🖻 *Implodi Menu*, consente di chiudere la lista dei rami;
- Esplodi Ramo, permette di visualizzare la lista delle maschere del ramo;
- □ *Implodi Ramo*, permette di chiudere la lista delle maschere del ramo;
- 🝯 Chiudi Menu;
- *Scelta Menu*, digitando questo tasto compare la finestra iniziale di scelta menu;
- \_\_\_\_\_ *Esci*;
  - *Mostra il Manuale Utente* (non disponibile).

Nell'ambito di questa maschera l'Utente può servirsi anche dei campi posti in alto:

- Compilando il campo *Ricerca* è possibile ricercare una determinata maschera facente parte dei menu selezionati;
- Il campo Punta al percorso corrente permette di visualizzare il percorso corrente;

- Il campo Cronologia permette di visualizzare la cronologia delle azioni intraprese.

Per quanto concerne la funzionalità "Inbox", attualmente non ne è previsto l'utilizzo.

| Ricerca Punta al per                            | corso corrente Cronologia      |
|-------------------------------------------------|--------------------------------|
| ₩         RiiP (2)           ₩         GeEs (7) | Inbox<br>Mittente Data Oggetto |
| <ul> <li>₽</li> </ul>                           |                                |
|                                                 | Testo del Messaggio            |
|                                                 |                                |